## SISTEMA TRACE

## Manual Básico de Abertura de Chamados (Demandas)

1. Para a abertura de novos chamados (Demandas), após realizar o login utilizando o usuário e senha (*mesmos dados já utilizados no sistema anterior*) basta clicar conforme a figura abaixo:

| esquisar C                   | 2 X Acompanhamento Chamad        | Cliente    |      |
|------------------------------|----------------------------------|------------|------|
| Nipha Vicão                  | 😰 Chamado Cliente - Acompanhan   | ento Geral |      |
| <ul> <li>Demandas</li> </ul> | Ícon Id 🔺 Título                 | Sistemas   | Esta |
| adastrar Demanda 🛛 🗧         |                                  |            |      |
| onsultar Demandas            |                                  |            |      |
|                              |                                  |            |      |
|                              |                                  |            |      |
|                              |                                  |            |      |
|                              |                                  |            |      |
|                              |                                  |            |      |
|                              |                                  |            |      |
|                              |                                  |            |      |
|                              | 🏾 📽 Acompanhamento por Tipo de C | hamado     |      |
|                              | Acompanhamento por Tipo de C     | hamado     |      |
|                              | Acompanhamento por Tipo de C     | hamado     |      |
|                              | 🍭 Acompanhamento por Tipo de C   | hamado     |      |

2. Clicar em "Chamado Cliente" conforme a figura abaixo:

| Demanda (Demandas > Cadastrar Demanda) | )          |    |                |             | <b>.</b> |
|----------------------------------------|------------|----|----------------|-------------|----------|
| Formulários de Processos de   🔁        | Filtros    |    |                |             |          |
| ٩                                      | 14 4 Págir | ia | de 1 🔰 🕨 🗎 🕻 🗢 |             |          |
| Suporte Cliente                        |            | Id | Título         | Solicitante | Тіро     |
|                                        |            |    |                |             |          |
|                                        |            |    |                |             |          |
|                                        |            |    |                |             |          |
|                                        |            |    |                |             |          |
|                                        |            |    |                |             |          |
|                                        |            |    |                |             |          |
|                                        | 🕅 🖣 Págir  | ia | de 1   🕨 🕅 🕻 🕽 |             |          |

3. Preencher as informações como exemplo da figura abaixo:

| Formulário: Ch                                                               | namado Cliente               |                   |                                         |     |
|------------------------------------------------------------------------------|------------------------------|-------------------|-----------------------------------------|-----|
| Demanda: (2                                                                  | 00000) Teste Chamado Cliente |                   |                                         |     |
|                                                                              |                              |                   |                                         |     |
| Dados Ate                                                                    | endimento Documentos         | 6 Ocorrências     | Histórico                               |     |
| Geral Ava                                                                    | aliação                      |                   |                                         |     |
| Origem                                                                       |                              |                   |                                         |     |
| Triador                                                                      | Suporte ASSISTE              |                   | Empresa ASSISTE                         |     |
| estino                                                                       |                              |                   |                                         |     |
| ados                                                                         |                              |                   |                                         |     |
| ítulo                                                                        | Teste Chamado Cliente        |                   |                                         |     |
| stado                                                                        | Rascunho                     | Тіро              | Suporte Cliente > 1. Dúvida Operacional | ×   |
|                                                                              |                              | Prioridade        | 2 - Média 🗸                             |     |
| Sistemas                                                                     | Sistema<br>SISMA 9.0         |                   | Módulo<br>Vistas (MA)                   | v x |
|                                                                              |                              |                   |                                         |     |
| Descrição da<br>Solicitação                                                  | Problema no relatorio        |                   |                                         |     |
|                                                                              |                              |                   |                                         |     |
| Informações<br>adicionais para<br>contato (Ex:<br>Skype, Teams,<br>WhatsApp) |                              |                   |                                         |     |
| WhatsApp)                                                                    | Cal                          | war - Abrir Chama | to - Cancelar Chamado - Fechar          |     |

Após preencher de acordo com as características do chamado, clicar em SALVAR para que o chamado gere um rascunho. Clique na aba "**Documentos**" e insira os arquivos (PDF, JPG, etc) referente ao chamado. Clique em "**Abrir Chamado**".

Realizado esse processo, o chamado já estará disponível para a equipe da Assiste interagir e realizar até a sua conclusão.

4. Para interagir com o chamado (semelhante a aba "Mensagens" do chamado antigo), basta clica na aba "**Ocorrências**". Segue exemplo abaixo:

| Dados   | Atendimento Documentos Ocorrências Histórico                                                                      |
|---------|----------------------------------------------------------------------------------------------------|
| Ocorrên | cias Associadas                                                                                                   |
|         | Inclusão de Ocorrência       ×         Assunto       Segue em anexo mais informações conforme contato telefônico. |
|         | Notificar Responsável Atendimento                                                                                 |
|         | Documentos Associados                                                                                             |
|         |                                                                                                    |
|         | Incluir                                                                                                    |
|         | I∢ ∢ 1/1 ▶ ÞI                                                                                                    |
|         | Salvar Fechar Incluir Conhecimento                                                                                |